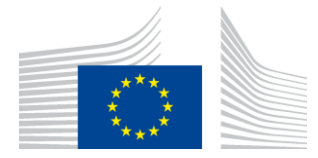

EUROPESE COMMISSIE UITVOEREND AGENTSCHAP INNOVATIE EN NETWERKEN

# Installatierapport WiFi4EU

## - Handleiding -

## V1.4

### <u>Inhoud</u>

| OVERZICHT                                                                   | 2  |
|-----------------------------------------------------------------------------|----|
| STAPPENPLAN                                                                 | 2  |
| INSTALLATIERAPPORT INVULLEN EN INDIENEN                                     | 3  |
| INSTALLATIERAPPORT INVULLEN                                                 | 3  |
| WERKWIJZE                                                                   | 3  |
| INSTALLATIERAPPORT INDIENEN                                                 | 12 |
| VALIDATIE VAN HET INSTALLATIERAPPORT DOOR DE GEMEENTE – CORRECTIE AANVRAGEN | 13 |
| INSTALLATIERAPPORT VALIDEREN                                                | 13 |
| CORRECTIE AANVRAGEN                                                         | 14 |
| INSTALLATIERAPPORT WIJZIGEN                                                 | 16 |
|                                                                             |    |

## OVERZICHT

In deze handleiding worden de verschillende stappen beschreven die een wifi-installateur moet volgen om het installatierapport in te vullen en in te dienen. Door het installatierapport in te dienen, verklaart de wifi-installateur dat de installatie is voltooid en voldoet aan de technische vereisten van bijlage I bij de WiFi4EU-subsidieovereenkomst.

Het installatierapport bevat alle technische informatie over het (de) WiFi4EU-netwerk(en) en elk toegangspunt. Het moet worden ingevuld door de wifi-installateur via het WiFi4EU-portaal, en gevalideerd door de gemeente/begunstigde van de WiFi4EU-voucher. Het indienen en valideren van het installatierapport is een van de voorwaarden voor de uitbetaling van de voucher.

## **STAPPENPLAN**

- 1. De wifi-installateur dient het installatierapport in via het WiFi4EU-portaal. Vervolgens ontvangt de gemeente een e-mail met de melding dat het installatierapport gevalideerd kan worden via het WiFi4EU-portaal.
- 2. De gemeente valideert het installatierapport in het portaal, en bevestigt op die manier dat alle opgegeven toegangspunten daadwerkelijk bestaan en zich op de plek van de opgegeven gpscoördinaten bevinden.
- 3. Na de validering van het installatierapport door de gemeente heeft het INEA 60 dagen de tijd om:
  - na te gaan of de installatie voldoet aan artikel 4.2 van de subsidieovereenkomst (dat wil zeggen dat er een operationeel netwerk is, dat het WiFi4EU-logo correct weergegeven wordt enz.);
  - de betaling uit te voeren. Als niet aan de vereisten van de subsidieovereenkomst wordt voldaan, wordt het betalingsverzoek opgeschort totdat de volledige naleving is gegarandeerd.

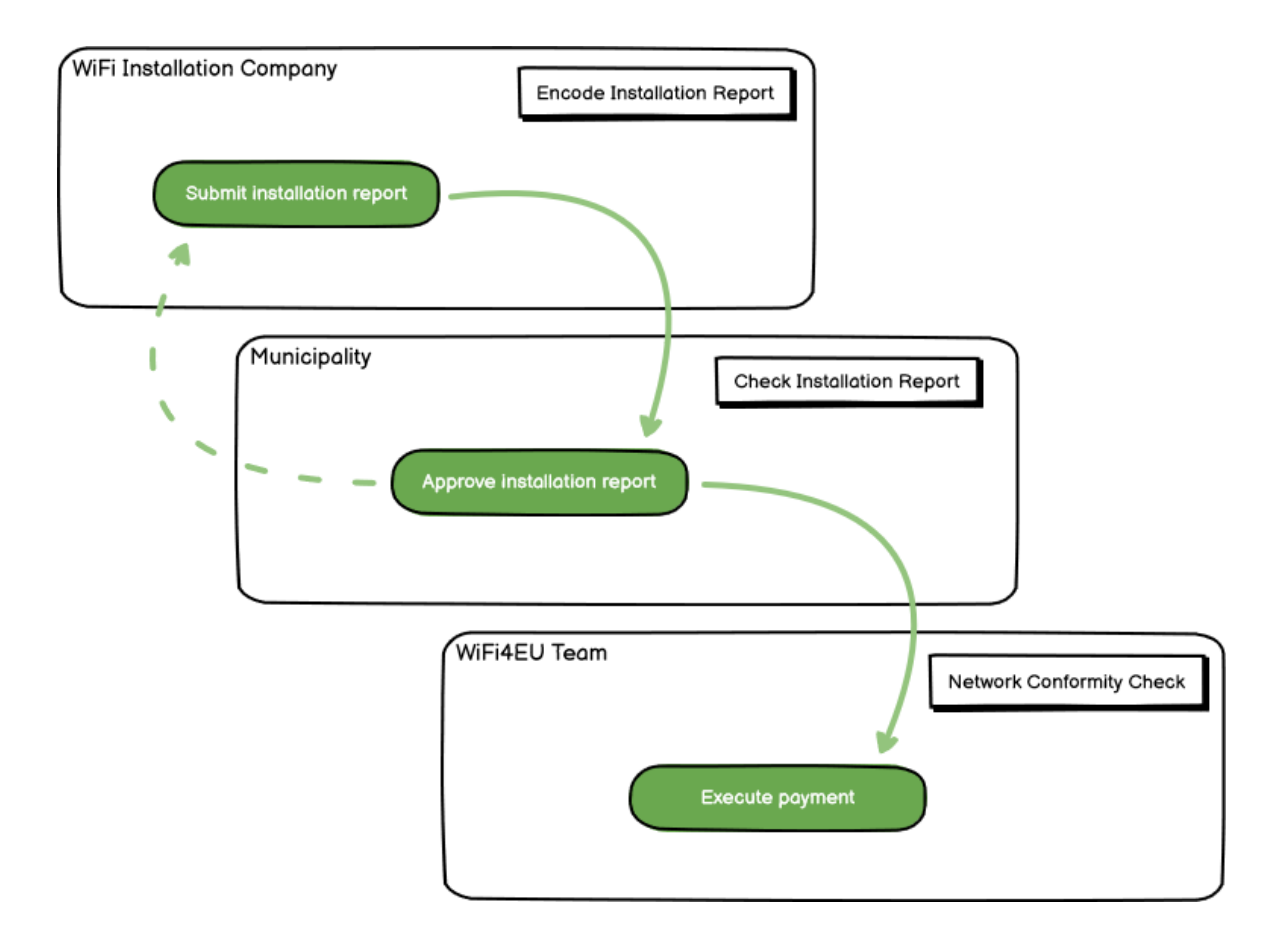

### **INSTALLATIERAPPORT INVULLEN EN INDIENEN**

#### INSTALLATIERAPPORT INVULLEN

Het installatierapport bevat alle technische informatie over het (de) WiFi4EU-netwerk(en) en elk toegangspunt. Alle toegangspunten kunnen op één aangegeven netwerk draaien, ongeacht de internetaanbieder of het IP-adres van het toegangspunt.

Hoewel een wifi-installateur er dus voor mag kiezen om meerdere netwerken te creëren en het minimumaantal toegangspunten over verschillende netwerken te verdelen, wordt om de volgende redenen met klem aangeraden dat een installateur zo min mogelijk netwerken creëert:

a) Netwerken met weinig toegangspunten zullen waarschijnlijk voor slechts een zeer klein aantal verbindingen per week worden gebruikt. Dat leidt tot automatische waarschuwingen door het WiFi4EU-systeem voor monitoring op afstand.

b) Elk gecreëerd WiFi4EU-netwerk moet met een ander captive portal zijn verbonden, waardoor de totale exploitatie- en onderhoudskosten toenemen.

Het kan echter nuttig zijn dat een gemeente meerdere netwerken creëert (en het minimumaantal toegangspunten over meerdere netwerken verdeelt) indien die gemeente er veel waarde aan hecht dat de digitale diensten op haar grondgebied op afzonderlijke "landingspagina's" (captive portals) worden gepromoot. Een gemeente kan bijvoorbeeld een netwerk hebben met toegangspunten in het gemeentehuis of een ander openbaar gebouw waarop e-overheidsdiensten aan lokale burgers worden aangeboden, en een ander, op bezoekers van buitenaf gericht netwerk met toegangspunten in het toerismebureau of op andere culturele locaties.

#### WERKWIJZE

De wifi-installateur geeft de netwerkgegevens op in het tabblad "My installation" (Mijn installatie) van het WiFi4EU-portaal.

Zodra de IBAN-code aan de gemeente is toegewezen, wordt de knop "Installation report" (Installatierapport) beschikbaar. Klik op de knop en maak een nieuw netwerk aan:

| Hy registration(s) | My installation | Registered Wi-Fi installation cor | npanias                      |        |           |                   |                                    |                                  |
|--------------------|-----------------|-----------------------------------|------------------------------|--------|-----------|-------------------|------------------------------------|----------------------------------|
|                    |                 | Reques                            | t for installa               | tion   | by        | Munici            | palities                           |                                  |
|                    | As a Wi-Fi Inst | allation company, you can provid  | e information related to y   | our ba | nik accov | nt(s) at any      | time. Once you are set             | lected by a municipality,        |
|                    | you can select  | a bank account and complete the   | e installation report for th | e mun  | cipality. |                   |                                    |                                  |
| Country #          |                 | Municipality #                    | Date received \$             |        |           | Darik ac          | count details                      | Installation report confirmation |
| Bala               |                 | Municipality Name                 | 03/12/2020 11 29             | 8      |           | IEAN )<br>Selecte | xxxxxxxxx<br>8 an /12/2020 See det | Installation report              |
| Total records: 1   |                 |                                   | 34 M 🖬 H                     |        | \$ .      | 1                 |                                    |                                  |

Kies standaard de optie "Configuration according to Grant Agreement" (Configuratie volgens subsidieovereenkomst). Kies **alleen** voor "Configuration according to Administrative agreement with # ITALIA" (Configuratie volgens administratieve overeenkomst met # ITALIA) als het netwerk al met de SSID "wifi.italia.it" werkt, waarvoor een afzonderlijke overeenkomst van toepassing is:

| Myneg       | istration(s) My install                                | ation Registered Wi-Fi in                               | stallation                                  | i companies                                                                              |                                   |                                         |
|-------------|--------------------------------------------------------|---------------------------------------------------------|---------------------------------------------|------------------------------------------------------------------------------------------|-----------------------------------|-----------------------------------------|
| ÷           | Back                                                   |                                                         |                                             |                                                                                          |                                   |                                         |
| W           | 'iFi installati                                        | on report                                               |                                             |                                                                                          |                                   |                                         |
| Thi:<br>sho | s page is used to list all<br>uld select one beneficia | the WiFi4EU networks of t<br>ry from the dropdown list. | he benefic                                  | ciary you work for. In order                                                             | to create one or more \           | WiFi4EU networks for a beneficiary, you |
|             |                                                        |                                                         |                                             |                                                                                          |                                   |                                         |
| Ben         | eficiary : Vieste                                      | V                                                       | ViFi4EU con                                 | onfiguration option                                                                      |                                   |                                         |
| Ben         | eficiary : Vieste                                      | v                                                       | ViFi4EU cor                                 | nfiguration option                                                                       | ~                                 |                                         |
| Ben         | eficiary : Vieste                                      |                                                         | ViFi4EU cor<br>Configura                    | onfiguration option<br>ation according to Administrati                                   | ve Agreement with # ITALI         | <u>A</u>                                |
| Ben         | eficiary : <b>Vieste</b><br>ist of all WiFi4EU netwo   | rks of the Beneficiary Vies                             | ViFi4EU cor<br>Configura<br>Configura<br>te | onfiguration option<br>ation according to Administrati<br>ation according to Grant Agree | re Agreement with # ITALL<br>nent | A + Add WiFi4EU network                 |

Als u voor "Configuration according to Administrative agreement with # ITALIA" kiest, kunt u slechts één wifinetwetwerk in het portaal opgeven en instellen, en alle toegangspunten moeten met dit netwerk verbonden zijn:

| sta<br>sed to<br>u sho | Sorry but this action can not be done.<br>If you have selected Administrative Agreement, you are not allowed to have<br>more than one WiFi4EU network | ×  | k for a     |
|------------------------|----------------------------------------------------------------------------------------------------|----|-------------|
| NiFi4                  | Confirm                                                                                                    |    | EU netwo    |
|                        |                                                                                                    |    | access poi  |
|                        | City hall - 💿 Vi                                                                                                    | ew | i≣ Go to li |

|  | Klik o | p "Add | WiFi4EU | network" | (WiFi4EU-netwerk toevoegen) | ): |
|--|--------|--------|---------|----------|-----------------------------|----|
|--|--------|--------|---------|----------|-----------------------------|----|

| <ul> <li>Back</li> </ul>                                     |                                       |                                       |                          |                                                      |
|--------------------------------------------------------------|---------------------------------------|---------------------------------------|--------------------------|------------------------------------------------------|
| WiFi installation                                            | n report                              |                                       |                          |                                                      |
| This page is used to list all the<br>from the dropdown list. | WIFI4EU networks of the beneficiary y | ou work for. In order to create one o | or more WIFI4EU networks | for a beneficiary, you should select one beneficiary |
| Beneficiary : Vieste                                         | WiFi4EU                               | configuration option                  |                          |                                                      |
|                                                              |                                       |                                       | ~                        | •                                                    |
|                                                              |                                       |                                       |                          |                                                      |
| List of all WIFI4EU networks                                 | of the Beneficiary Vieste             |                                       |                          | + Add WIFI4EU network                                |
| Number ¢                                                     | WiFi4EU network name 🗢                | URL of the captive portal 🗢           | Details                  | Access points                                        |
|                                                              |                                       |                                       |                          |                                                      |
|                                                              |                                       |                                       |                          |                                                      |
|                                                              |                                       |                                       |                          |                                                      |
|                                                              |                                       |                                       |                          |                                                      |
|                                                              |                                       |                                       |                          |                                                      |
|                                                              |                                       | No people found                       |                          |                                                      |
|                                                              |                                       | NO FECORES FORME                      |                          |                                                      |
|                                                              |                                       |                                       |                          |                                                      |
|                                                              |                                       |                                       |                          |                                                      |
|                                                              |                                       |                                       |                          |                                                      |
|                                                              |                                       |                                       |                          |                                                      |
|                                                              |                                       |                                       |                          |                                                      |
|                                                              |                                       | H < 1 🕨 H 5                           | ~                        |                                                      |
|                                                              |                                       |                                       |                          |                                                      |
|                                                              |                                       |                                       |                          | Submit Installation<br>Report                        |
|                                                              |                                       |                                       |                          |                                                      |

#### Vul de verplichte gegevens in:

| inis page is used to list all the wi<br>should select one beneficiary from | HAEU NETWORKS OF THE DENERICIARY YOU WORK FOR. IN ORDER TO CREATE ONE OF MORE WIFHEU NET<br>the dropdown list. | works for a deneficiary, you |
|----------------------------------------------------------------------------|----------------------------------------------------------------------------------------------------|------------------------------|
| Beneficiary : Vieste                                                       |                                                                                                    |                              |
|                                                                            | Add WiFi4EU network                                                                                            |                              |
|                                                                            | Please use only simplified Latin characters.                                                                   |                              |
| List of all WiFi4EU networks of                                            |                                                                                                    | + Add WiFi4EU network        |
|                                                                            | WiFi4EU network name                                                                                           |                              |
| Number 🗢                                                                   |                                                                                                    | Access points                |
|                                                                            | URL of the captive portal 😧                                                                                    |                              |
|                                                                            |                                                                                                    |                              |
|                                                                            | Confirm URL of the captive portal                                                                              |                              |
|                                                                            |                                                                                                    |                              |
|                                                                            | P address/Range                                                                                                |                              |
|                                                                            |                                                                                                    |                              |
|                                                                            |                                                                                                    |                              |
|                                                                            | Cancel Add                                                                                                    |                              |
|                                                                            | Galicer Add                                                                                                    |                              |
|                                                                            |                                                                                                    |                              |
|                                                                            |                                                                                                    |                              |
|                                                                            | IP address/Range Cancel Add                                                                                    |                              |

Geef de URL van de WiFi4EU-splashpage op in het veld "URL of the captive portal" (URL van het captive portal). Hiermee wordt de website bedoeld waarop het captive portal zich bevindt en **niet** de website waarnaar de gebruiker wordt doorverwezen na het inloggen:

| 🖌 Му | registration(s) My installation                                           | Registered Wi-Fi installation companies                             |                           |
|------|---------------------------------------------------------------------------|---------------------------------------------------------------------|---------------------------|
|      | <ul> <li>Back</li> <li>WiFi installation</li> </ul>                       | Add WiFi4EU network<br>Please use only simplified Latin characters. |                           |
| S    | This page is used to list all the W<br>should select one beneficiary fror | WIFI4EU network name Municipality Name Wif14EU                      | ks for a beneficiary, you |
|      | Denencialy . Vieste                                                       | URL of the captive portal   https://www.xxx.com                     |                           |
|      | List of all WiFi4EU networks of                                           | Confirm URL of the captive portal                                   | + Add WiFi4EU network     |
|      | Number 🗢                                                                  | https://www.xxx.com<br>IP address/Range                             | Access points             |
|      |                                                                           | 111.111.111.11                                                      |                           |
|      |                                                                           | Cancel Add                                                          |                           |
|      |                                                                           | No records found                                                    |                           |

Voor de URL van het captive portal mogen alleen klassieke domeinnamen (geen IDN) worden gebruikt, met de volgende tekens:

- de letters "a" tot "z"
- cijfers van 0 tot 9
- koppelteken (-)
- dubbele punt (:)
- punt (.)
- schuine streep (/)

De URL mag niet beginnen of eindigen met een koppelteken, dubbele punt, punt of schuine streep. Het maximumaantal tekens voor de URL bedraagt 255.

Vul in het veld "IP address/Range" (IP-adres/ruimte) het IP-adres of de IP-adresruimte in van het captive portal. Er zijn geen beperkingen op de grootte van de IP-adresruimte. De IP-adresruimte moet in het

WiFi4EU-portaal worden ingevuld in de CIDR-notatie (Classless Inter-Domain Routing).

Nadat de wifi-installateur een nieuw WiFi4EU-netwerk heeft toegevoegd, kan hij (via de knop "View") de netwerkgegevens bekijken of klikken op "Go to list" (Naar lijst gaan) om de bijbehorende toegangspunten in het netwerk toe te voegen:

| should select one benefic | and the winness networks of the beneficiary from the dropdown list. | iciary you work for. In order   | to create one of more wi            | HHEO HELWORKS for a bencheary, you |
|---------------------------|---------------------------------------------------------------------|---------------------------------|-------------------------------------|------------------------------------|
| Beneficiary : Vieste      | WiFi4EU co                                                          | onfiguration option             |                                     |                                    |
|                           | Configu                                                             | ration according to Grant Agree | ment 👻                              |                                    |
| List of all WiFi4EU netw  | vorks of the Beneficiary Vieste WiFi4EU network name \$             | URL of the captive portal       | + Add WiFi4EU network Access points |                                    |
| 1                         | Municipality Name Wifi4EU                                           | xxx.com                         | View                                | i≣ Go to list                      |
|                           | 14                                                                  | ( <b>≪</b> 1 )> )               | 5 🗸                                 |                                    |

Klik op de knop "View" (Bekijken) om de universele unieke identificatiecode (Universally Unique Identifier – UUID) van het netwerk te zien. Gebruik de UUID van het netwerk om de JavaScriptcode (snippet) van het captive portal in te stellen:

| <ul><li>Back</li><li>WiFi4EU net</li></ul> | vork details                                                                |                   |
|--------------------------------------------|-----------------------------------------------------------------------------|-------------------|
| This page is used to see t                 | he detail of the WiFi4EU network of the beneficiary that you have selected. |                   |
| Beneficiary: Vieste                        |                                                                             |                   |
|                                            |                                                                             |                   |
| Number                                     | 1                                                                           | 🖋 Edit 🏾 📋 Remove |
| WiFi4EU network<br>name                    | Municipality Name Wifi4EU                                                   |                   |
| URL of the captive portal                  | https://www.xxx.com                                                         |                   |
| Universally Unique<br>Identifier (UUID)    | FxZWRqL8KMuaIuUCnLKXf                                                       |                   |
| IP address/Range                           | 111.111.111.11                                                              |                   |
|                                            |                                                                             |                   |

| ← Back                                                   |                                                                     |                                 |                       |                                         |  |  |
|----------------------------------------------------------|---------------------------------------------------------------------|---------------------------------|-----------------------|-----------------------------------------|--|--|
| WiFi installa                                            | tion report                                                         |                                 |                       |                                         |  |  |
| This page is used to list a<br>should select one benefic | all the WiFi4EU networks of the beneficiary from the dropdown list. | ciary you work for. In order    | to create one or more | WiFi4EU networks for a beneficiary, you |  |  |
| Beneficiary : Vieste                                     | WIFI4EU co                                                          | onfiguration option             |                       |                                         |  |  |
|                                                          | Configur                                                            | ation according to Grant Agreer | nent 🗸                |                                         |  |  |
| Number 🗢                                                 | WiFi4EU network name 🗢<br>Municipality Name Wifi4EU                 | URL of the captive portal       | Details               | Access points                           |  |  |
|                                                          | И                                                                   | H 4 1 D H 5 V                   |                       |                                         |  |  |
|                                                          |                                                                     |                                 |                       | Submit Installation                     |  |  |

Op de pagina "Access point list" (Lijst met toegangspunten) staan alle toegangspunten die binnen het WiFi4EU-netwerk zijn aangemaakt:

| Beneficiary: <b>Vi</b><br>WiFi4EU netwo                                                                                                    | ineficiary: Vieste<br>iFi4EU network: Municipality Name Wifi4EU |  |  |  |  |  |  |  |                      |  |
|----------------------------------------------------------------------------------------------------|-----------------------------------------------------------------|--|--|--|--|--|--|--|----------------------|--|
| List of all access points of the Municipality Name Wifi4EU of Vieste + Add access points of the Municipality Name Wifi4EU of Vieste + Add access points of t |                                                                 |  |  |  |  |  |  |  | access point Details |  |
|                                                                                                    |                                                                 |  |  |  |  |  |  |  |                      |  |
|                                                                                                    |                                                                 |  |  |  |  |  |  |  |                      |  |

Klik op "Add access point" (Toegangspunt toevoegen) om toegangspunten in te vullen:

| Acces                   | s po                  | DINT list                             |                              |                  |                   |                    |                    |                    |                       |                       |              |
|-------------------------|-----------------------|---------------------------------------|------------------------------|------------------|-------------------|--------------------|--------------------|--------------------|-----------------------|-----------------------|--------------|
| This page<br>once their | is us<br>insta        | ed to list all the<br>llation has bee | access point<br>n completed. | ts of one WiFi4I | EU network of     | f the beneficiar   | y that you hav     | e selected. Ple    | ase add the c         | orresponding a        | ccess points |
| Beneficiar<br>WiFi4EU r | y: <b>Vi</b><br>netwo | este<br>rk: Municipali                | ty Name Wi                   | fi4EU            |                   |                    |                    |                    |                       |                       |              |
| List of a               | all acc               | ess points of th                      | e <b>Municipal</b>           | ity Name Wifi    | 4EU of Viest      | e                  |                    |                    |                       | + Add                 | access point |
| Numbe                   | r \$                  | Location type<br>\$                   | Location<br>name \$          | Geo location     | Device type<br>\$ | Device brand<br>\$ | Device model<br>\$ | Device serial<br>≎ | MAC address<br>2.4GHz | MAC address<br>5.0GHz | Details      |
|                         |                       |                                       |                              |                  |                   |                    |                    |                    |                       |                       |              |
|                         |                       |                                       |                              |                  |                   |                    |                    |                    |                       |                       |              |
|                         |                       |                                       |                              |                  |                   |                    |                    |                    |                       |                       |              |
|                         |                       |                                       |                              |                  | 1                 | No records fou     | nd                 |                    |                       |                       |              |

Wanneer een nieuw toegangspunt aan het WiFi4EU-netwerk wordt toegevoegd, moeten de volgende gegevens worden opgenomen, zoals hierboven aangegeven:

- a) locatietype;
- b) naam locatie;
- c) breedte- en lengtegraad;
- d) type apparaat;
- e) merk;
- f) model apparaat;
- g) serienummer;
- h) MAC-adres 2,4 GHz;
- i) MAC-adres 5,0 GHz.

De MAC-adressen voor 2,4 GHz en 5 GHz moeten verschillend zijn. Het kan zijn dat er maar één MACadres op het toegangspunt wordt weergegeven (en dus het adres van de primaire interface is), maar in werkelijkheid heeft het toegangspunt meerdere MAC-adressen die overeenkomen met iedere netwerkinterface. Vraag uw verkoper om de volgende gegevens:

| This page is used to list all the acc<br>once their installation has been c | ess points of one WiFi4EU network of the beneficiary that you have selected. Please add th | ne corresponding access points |
|-----------------------------------------------------------------------------|--------------------------------------------------------------------------------------------|--------------------------------|
| Beneficiary: <b>Vieste</b><br>WiFi4EU network: <b>Municipality</b> I        | Add access point<br>Please specify the details of the access point                         |                                |
| List of all access points of the T                                          | Location type                                                                              | + Add access point             |
| Location type Lo<br>Number ≎ ≎ na                                           | Town Hall / Administrative building                                                        | MAC address<br>5.0GHz Details  |
|                                                                             | Town Hall Geo Location Latitude  Geo Location Longitude                                    |                                |
|                                                                             | 41.457568 51.789378<br>Device type                                                         |                                |
|                                                                             | Outdoor ~                                                                                  |                                |
|                                                                             | Device                                                                                     |                                |
|                                                                             | Device                                                                                     | •                              |

| once their installation has been c | Device type        | ▲ · · · · · · · · · · · · · · · · · · · |
|------------------------------------|--------------------|-----------------------------------------|
| Beneficiary: Vieste                | Outdoor 🗸          |                                         |
| wiFi4EU network: Municipality I    | Device brand       |                                         |
|                                    | Device             |                                         |
| List of all access points of the I | Device model       | + Add access point                      |
| Location type Lo                   | Device             | MAC address                             |
| Number 🗢 🗢 na                      | Device serial      | 5.0GHz Details                          |
|                                    | Device             |                                         |
|                                    | MAC address 2.4GHz |                                         |
|                                    | 00:1B:44:11:3A:B7  |                                         |
|                                    | MAC address 5.0GHz |                                         |
|                                    | 00:1B:44:11:3A:B8  |                                         |
|                                    | Cancel Add         | •                                       |
|                                    |                    |                                         |

## Vul alle toegangspunten van het netwerk in:

| eneficiary: Vie<br>ViFi4EU networ | ste<br>k: Municipality I                  | Name Wifi4EU    |                         |             |              |                    |                     |                       |                       |                 |
|-----------------------------------|-------------------------------------------|-----------------|-------------------------|-------------|--------------|--------------------|---------------------|-----------------------|-----------------------|-----------------|
| List of all acc                   | ess points of the I                       | funicipality Na | me Wifi4EU of           | Vieste      |              |                    |                     |                       | + A                   | dd access point |
| Number 🗘                          | Location type                             | Location name   | Geo location            | Device type | Device brand | Device model<br>\$ | Device serial<br>\$ | MAC address<br>2.4GHz | MAC address<br>5.0GHz | Details         |
| 1                                 | Town Hall /<br>Administrative<br>building | Town Hall       | 41.457568,<br>51.789378 | Outdoor     | Device       | Device             | Device              | 00:1B:44:11:3A:<br>B7 | 00:1B:44:11:3A:<br>B8 | View            |
| 2                                 | Health Centre /<br>Hospital               | Health Centre   | 41.457568,<br>51.789378 | Outdoor     | Device       | Device             | Device              | 00:1B:44:11:3A:<br>B7 | 00:1B:44:11:3A:<br>B8 | View            |
| 3                                 | Square                                    | Square          | 41.457568,<br>51.789378 | Outdoor     | Device       | Device             | Device              | 00:1B:44:11:3A:<br>B7 | 00:1B:44:11:3A:<br>B8 | View            |
| 4                                 | Park                                      | Park            | 41.457568,<br>51.789378 | Outdoor     | Device       | Device             | Device              | 00:1B:44:11:3A:<br>B7 | 00:1B:44:11:3A:<br>B8 | View            |
| 5                                 | Street /<br>Pedestrian<br>street          | Street          | 41.457568,<br>51.789378 | Outdoor     | Device       | Device             | Device              | 00:1B:44:11:3A:<br>B7 | 00:18:44:11:3A:<br>88 | View            |
|                                   |                                           |                 |                         | M 44        | 1 2 🕨 H      | 5 🗸                |                     |                       |                       |                 |

This page is used to list all the access points of one WiFi4EU network of the beneficiary that you have selected. Please add the corresponding access points once their installation has been completed.

|  | me Wifi4EU | Beneficiary: Vieste<br>WiFi4EU network: N |
|--|------------|-------------------------------------------|
|--|------------|-------------------------------------------|

| Number 🗘 | Location type<br>\$                                         | Location name | Geo location            | Device type<br>\$ | Device brand<br>\$ | Device model<br>\$ | Device serial<br>\$ | MAC address<br>2.4GHz | MAC address<br>5.0GHz | Details |
|----------|-------------------------------------------------------------|---------------|-------------------------|-------------------|--------------------|--------------------|---------------------|-----------------------|-----------------------|---------|
| 6        | Tramway or Bus<br>Station / Stop                            | Stop          | 41.457568,<br>51.789378 | Outdoor           | Device             | Device             | Device              | 00:18:44:11:3A:<br>87 | 00:1B:44:11:3A:<br>B8 | View    |
| 7        | Metro Station                                               | Metro Station | 41.457568,<br>51.789378 | Outdoor           | Device             | Device             | Device              | 00:1B:44:11:3A:<br>B7 | 00:1B:44:11:3A:<br>B8 | View    |
| 8        | Library                                                     | Library       | 41.457568,<br>51.789378 | Outdoor           | Device             | Device             | Device              | 00:1B:44:11:3A:<br>B7 | 00:1B:44:11:3A:<br>B8 | View    |
| 9        | School /<br>Education or<br>Research Centre<br>/ University | School        | 41.457568,<br>51.789378 | Outdoor           | Device             | Device             | Device              | 00:18:44:11:3A:<br>87 | 00:1B:44:11:3A:<br>B8 | View    |
| 10       | Shopping Mall                                               | Shopping Mall | 41.457568,<br>51.789378 | Outdoor           | Device             | Device             | Device              | 00:18:44:11:3A:<br>87 | 00:1B:44:11:3A:<br>B8 | View    |

Het minimumaantal toegangspunten, zoals aangegeven in afdeling 6.2.2 van de oproep en in punt I.2 van bijlage I bij de subsidieovereenkomst, is als volgt:

| Minimumaantal<br>toegangspunten buiten | Minimumaantal<br>toegangspunten binnen |
|----------------------------------------|----------------------------------------|
| 10                                     | 0                                      |
| 9                                      | 2                                      |
| 8                                      | 3                                      |
| 7                                      | 5                                      |
| 6                                      | 6                                      |
| 5                                      | 8                                      |
| 4                                      | 9                                      |
| 3                                      | 11                                     |
| 2                                      | 12                                     |
| 1                                      | 14                                     |
| 0                                      | 15                                     |

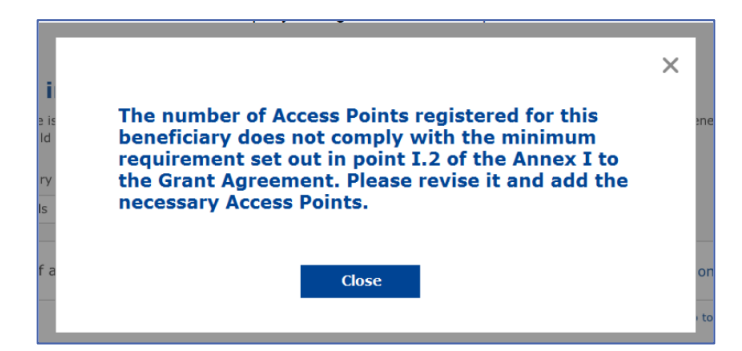

Installeer en geef extra toegangspunten op als het aantal en het type toegangspunten niet voldoende zijn.

#### **INSTALLATIERAPPORT INDIENEN**

Zodra het minimumaantal toegangspunten is ingevuld, wordt de knop "Submit Installation Report" (Installatierapport indienen) beschikbaar. Door op die knop te klikken, bevestigt de wifi-installateur dat alle WiFi4EU-netwerken voor de betrokken gemeente voltooid zijn en aan de technische vereisten van de subsidieovereenkomst voldoen:

| My registration | (s) My installation                                                                                                    | Registered Wi-Fi installation companies         | s                                        |               |                               |  |  |  |  |  |  |
|-----------------|----------------------------------------------------------------------------------------------------|-------------------------------------------------|------------------------------------------|---------------|-------------------------------|--|--|--|--|--|--|
|                 | ← Back                                                                                                    |                                                 |                                          |               |                               |  |  |  |  |  |  |
|                 | WiFi instal                                                                                                    | lation report                                   |                                          |               |                               |  |  |  |  |  |  |
|                 | This page is used to list all the WiFi4EU networks of the beneficiary you work for. In order to create one or more WiFi4EU networks for a beneficiary, you should select one beneficiary rom the dropdown list. |                                                 |                                          |               |                               |  |  |  |  |  |  |
|                 | Beneficiary : Vieste                                                                                                    |                                                 | WiFi4EU configuration option             |               |                               |  |  |  |  |  |  |
|                 |                                                                                                    |                                                 | Configuration according to Grant Agreeme | nt            | ~                             |  |  |  |  |  |  |
|                 | Number ¢                                                                                                    | WiFi4EU network name<br>Municipality Name Wifi4 | e \$ URL of the captive portal \$        | Details       | Access points                 |  |  |  |  |  |  |
|                 |                                                                                                    |                                                 | ₩ ≪ 1 ₩ ₩                                | 5 🗸           |                               |  |  |  |  |  |  |
|                 |                                                                                                    |                                                 |                                          |               | Submit Installation<br>Report |  |  |  |  |  |  |
|                 |                                                                                                    |                                                 | Last Update 28-10-2020 15:00             | W7 3 11   Top |                               |  |  |  |  |  |  |

Nadat een gemeente een installateur heeft geselecteerd, moet zij (in de rubriek "Bank account" (Bankrekening) van de pagina "My registration" (Mijn inschrijving) van het WiFi4EU-portaal) de bankgegevens invullen voor de rekening waarop de betaling moet worden verricht. De nodige bewijsstukken moeten eveneens geüpload worden.

De diensten van de Commissie controleren en valideren vervolgens zowel de bankgegevens als de bewijsstukken. De wifi-installateur wordt per e-mail op de hoogte gebracht van de geslaagde validering zodra alle controles naar behoren zijn uitgevoerd.

Ook als er nog aanvullende informatie nodig is om het valideringsproces te voltooien, wordt per e-mail contact opgenomen met de installateur. De installateur kan de status ook volgen via de pagina "My registration" (Mijn inschrijving) op het portaal.

Als de bankgegevens van de installateur niet gevalideerd worden (zoals hierboven beschreven), dan kan hij het installatierapport niet indienen. Wanneer het installatierapport toch ingediend wordt, verschijnt er een melding. De procedure wordt niet voortgezet en het rapport wordt niet naar de gemeente verzonden:

| My registration | (s) My installation Registered                                 |                                                                              |                                                                                |                                              |                                             |  |
|-----------------|----------------------------------------------------------------|------------------------------------------------------------------------------|--------------------------------------------------------------------------------|----------------------------------------------|---------------------------------------------|--|
|                 | ← Back                                                         |                                                                              |                                                                                |                                              |                                             |  |
|                 | WiFi installation                                              | report                                                                       |                                                                                |                                              |                                             |  |
|                 | This page is used to list all the W<br>from the dropdown list. | iFi4EU networks of the beneficiary $\gamma$                                  | you work for. In order to create one                                           | or more WiFi4EU networks for a ben           | eficiary, you should select one beneficiary |  |
|                 | Beneficiary : Vieste                                           |                                                                              |                                                                                |                                              |                                             |  |
|                 |                                                                | Bank account information of the Wi-<br>only when their financial information | Fi installation company is not verified. Yo<br>is checked and confirmed valid. | u will be able to submit the installation re | eport                                       |  |
|                 | List of all WiFi4EU networks o                                 |                                                                              | Cancel                                                                         |                                              | + Add WiFi4EU network                       |  |
|                 | Number 🜩                                                       | WiFi4EU network name 🗘                                                       | URL of the captive portal 💲                                                    | Details                                      | Access points                               |  |
|                 | 1                                                              | Municipality Name Wifi4EU                                                    | xxx.com                                                                        | View                                         | 🗮 Go to list                                |  |
|                 |                                                                |                                                                              | H                                                                              | · •                                          |                                             |  |
|                 |                                                                |                                                                              |                                                                                |                                              | Submit Installation<br>Report               |  |
|                 |                                                                |                                                                              | Last Update 28-10-2020 15:09 v7.                                               | 3.11   Top                                   |                                             |  |

Als de wifi-installateur het installatierapport heeft ingediend, zal het WiFi4EU-portaal automatisch een e- mail sturen aan de gemeente met de vraag om de door de installateur meegedeelde informatie te controleren en te bevestigen dat de installatie is voltooid en voldoet aan de technische vereisten van bijlage I bij de subsidieovereenkomst.

## VALIDATIE VAN HET INSTALLATIERAPPORT DOOR DE GEMEENTE – CORRECTIE AANVRAGEN

#### **INSTALLATIERAPPORT VALIDEREN**

Nadat de gemeente het installatierapport heeft gevalideerd, kan het niet langer worden gewijzigd.

Na de validering kan het WiFi4EU-team beginnen met de conformiteitscontrole. Als die laatste stap succesvol is, betaalt de Commissie de voucher binnen een termijn van 60 dagen. Zo niet, dan ontvangt de gemeente een bericht over de verschillende mogelijke technische problemen met het (de) WiFi4EU-netwerk(en).

De knop "Confirm network installation" (Netwerkinstallatie bevestigen) wordt beschikbaar zodra de wifiinstallateur het installatierapport heeft ingediend:

| My registration(s) | My application  | My voucher              | Registered Wi-Fi installation companies My his                                                                                                    | story                                                                                                    |                                                            |
|--------------------|-----------------|-------------------------|----------------------------------------------------------------------------------------------------|----------------------------------------------------------------------------------------------------|------------------------------------------------------------|
|                    |                 |                         | My vo                                                                                                    | oucher                                                                                                    |                                                            |
|                    |                 | As<br>cou<br>whe<br>bee | a selected applicant, you need to: 1) electron<br>intersignature in order to receive the WIFI4EU v<br>om you have a contract for the installation of the<br>in installed, confirm the installation to declare the | ically sign your Grant Agreement and<br>oucher, 2) select the Wi-Fi installation or<br>wi-Fi hotspots, and 3) once the Wi-Fi h<br>successful operations of your local WiFi4t | wait for the<br>ompany with<br>otspots have<br>EU network. |
| For each           | municipality, p | lease do the f          | following:                                                                                                    |                                                                                                    |                                                            |
| Municipa           | lity 🗢          |                         | Action 1                                                                                                    | Action 2                                                                                                    | Action 3                                                   |
| Ê                  |                 |                         | Grant Agreement signed on 19/12/2018.<br>See details                                                                                                    | Wi-Fi installation company<br>selected on 23-07-2019. See<br>details                                                                                                    | Confirm network installation                               |

| ick                                  |                                                                                                    |       |                     |
|--------------------------------------|----------------------------------------------------------------------------------------------------|-------|---------------------|
| Fi instal                            |                                                                                                    | ×     |                     |
| bage is used to<br>should select one | Installation confirmation                                                                                                    |       | or a beneficiary,   |
| ficiary                              | I hereby confirm that the installation site WiFi4EU network(s) are completed and fully<br>operational for the beneficiary Brussels, in full compliance with all technical requirements as<br>specified in the Grant Agreement signed between the beneficiary and the European<br>Commission Services. This action will inform the WiFi4EU team and will trigger either the<br>approval or the rejection of my installation report by the beneficiary. |       |                     |
| st of all install                    | The WiFi4EU network(s) have been installed on site and are up and running.                                                                                                    |       | tallation site      |
| Number 🔶                             | The WiFi4EU network(s) installed comply with all the requirements of the grant agreement<br>and the call conditions.                                                                                                    |       | ccess points        |
| 01 C                                 | The WiFi4EU network(s) have been installed in a location where no other free public or private Wi-Fi of the same characteristics, including quality, existed.                                                                                                    |       | ? Go to list        |
| 02 C                                 | adequate supporting documents that can be produced in the context of the checks or audit<br>described in Article II.27 of the Grant Agreement.                                                                                                    | 5     | ? Go to list        |
| 03 L                                 | Payment will be done on bank account ESAB 1234 5678 90 1 10001. Bank account cannot changed. Cancel Confirm                                                                                                    | De    | <b>?</b> Go to list |
| 04 G                                 |                                                                                                    |       | ? Go to list        |
| ows per page : 10 👻                  | 1-10 of 100 < >                                                                                                    |       |                     |
|                                      |                                                                                                    |       |                     |
|                                      | Confi                                                                                                    | rm iı | nstallation         |
|                                      |                                                                                                    |       |                     |

Na validatie van het installatierapport krijgt de installateur een bevestiging. De pagina "My voucher" (Mijn voucher) op het profiel van de gemeente wordt dienovereenkomstig bijgewerkt:

|                              | Му                                                                                                    | voucher                                                                                                    |                                                  |
|------------------------------|----------------------------------------------------------------------------------------------------|----------------------------------------------------------------------------------------------------|--------------------------------------------------|
|                              | As a selected applicant, you need to: 1) elect<br>countersignature in order to receive the WiFI4E<br>whom you have a contract for the installation of<br>been installed, confirm the installation to declare | ronically sign your Grant Agreement and wa<br>voucher, 2) select the Wi-Fi installation com<br>the Wi-Fi hotspots, and 3) once the Wi-Fi hots<br>the successful operations of your local WiFi4EU | it for the<br>pany with<br>pots have<br>network. |
| For each municipality, pleas | e do the following:                                                                                                    |                                                                                                    |                                                  |
| Municipality \$              | Action 1                                                                                                    | Action 2                                                                                                    | Action 3                                         |

#### **CORRECTIE AANVRAGEN**

Een gemeente kan het installatierapport verwerpen en de wifi-installateur vragen om het te herzien. Het WiFi4EU-portaal stuurt dan automatisch een e-mail naar de installateur waarin wordt vermeld welke reden de gemeente heeft opgegeven om het rapport te verwerpen. Als de gemeente het installatierapport verwerpt, kan de installateur er wijzigingen in aanbrengen en het opnieuw indienen.

Als het installatierapport per vergissing werd ingediend, moet de installateur de gemeente vragen om het te verwerpen. Als de gemeente het installatierapport nog niet heeft bevestigd, gaat het rapport terug naar de installateur zodat het kan worden aangepast, door op de knop "Request for revision" (Correctie aanvragen) te klikken:

| My registration(s) | My application                                                           | My voucher     | Registered Wi-Fi in  | stallation companies  | My history              |                           |                                             |  |
|--------------------|--------------------------------------------------------------------------|----------------|----------------------|-----------------------|-------------------------|---------------------------|---------------------------------------------|--|
| ← Back             |                                                                          |                |                      |                       |                         |                           |                                             |  |
|                    |                                                                          |                |                      | STATUS: THE WIFI INS  | TALLATION COMPANY THA   | IT YOU SELECTED HAS COMPL | LETED AND SUBMITTED THE INSTALLATION REPORT |  |
| Muni               | cipality                                                                 |                |                      |                       |                         |                           |                                             |  |
|                    |                                                                          |                |                      |                       |                         |                           |                                             |  |
| Insta              | llation re                                                               | port co        | nfirmation           | I.                    |                         |                           |                                             |  |
| This page          | s used to list all t                                                     | he WiFi4EU net | works as installed a | nd completed by the V | WiFi installation compa | ny you have contracted.   |                                             |  |
| WiFi instal        | ation company:                                                           |                | S.p.A.               |                       |                         |                           |                                             |  |
| WiFi4EU c          | WiFi4EU configuration option: Configuration according to Grant Agreement |                |                      |                       |                         |                           |                                             |  |
| List of a          | ll WiFi4EU networ                                                        | ks             |                      |                       |                         |                           |                                             |  |
| Numb               | er 🗢                                                                     | Wi             | Fi4EU network name   | e 🗢 URL of th         | he captive portal 🗢     | Details                   | Access points                               |  |
| 1                  |                                                                          | Wil            | Fi4EU                | radius.sis            | .com                    | View                      | i≡ Go to list                               |  |
|                    |                                                                          |                |                      | ₩ ₩                   | 1 🕨 🕅 5 🗸               |                           |                                             |  |
|                    |                                                                          |                |                      |                       |                         |                           |                                             |  |
|                    |                                                                          |                |                      |                       |                         | Request for<br>revision   | Confirm installation                        |  |

Als de gemeente op de knop "Confirm" (Bevestigen) klikt, ontvangt de installateur een e-mail met de aanvraag tot correctie van de gemeente:

| My registration(s) My application My vou                                                                                           | cher Registered Wi-Fi installation companies My history                                                                                             |  |  |  |  |  |  |
|----------------------------------------------------------------------------------------------------|----------------------------------------------------------------------------------------------------|--|--|--|--|--|--|
| + Back                                                                                                    | O<br>STATUS: THE WIFT INSTALLATION COMPANY THAT YOU SELECTED HAS COMPLETED AND SUBMITTED THE INSTALLATION REPORT                                    |  |  |  |  |  |  |
| Municipality                                                                                                    |                                                                                                    |  |  |  |  |  |  |
| Installation report confirmation                                                                                                   |                                                                                                    |  |  |  |  |  |  |
| This page is used to list all the WIFI4<br>WIFI installation company: <b>Telecom</b><br>WIFI4EU configuration option: <b>Confi</b> | U networks as installed and completed by the WIFI installation company you have contracted.                                                         |  |  |  |  |  |  |
| List of all WiFi4EU networks Number  1                                                                                             | I hereby confirm the return of the installation report for revision to the WiFi installation company because of detected<br>error or discrepancies. |  |  |  |  |  |  |
| H ee 1 30 H 5 V                                                                                                    |                                                                                                    |  |  |  |  |  |  |
|                                                                                                    | Request for<br>revision Confirm installation                                                                                                    |  |  |  |  |  |  |

## **INSTALLATIERAPPORT WIJZIGEN**

Tijdens de duur van het programma kunnen sommige technische parameters die oorspronkelijk in het installatierapport opgenomen waren, veranderen. De wifi-installateur kan die informatie niet meer wijzigen als het installatierapport eenmaal door de gemeente is gevalideerd.

Aanvragen om een gevalideerd installatierapport te wijzigen, moeten steeds per e-mail worden gemeld aan het WiFi4EU-team via INEA-CEF-WiFi4EU@ec.europa.eu.